## Jak się zalogować na konto OFFICE 365?

- 1. Uruchamiamy stronę www.office.com
- 2. W oknie logowania wpisujemy otrzymany login i hasło

| Microsoft            |                   |       |
|----------------------|-------------------|-------|
| Zaloguj              |                   |       |
| Adres e-mail, telefo | on lub Skype      |       |
| Nie masz konta? Utwó | órz je!           |       |
| Nie możesz uzyskać d | lostępu do konta? |       |
| Opcje logowania      |                   |       |
|                      | Wstecz            | Dalej |
|                      |                   |       |

- 3. Po zalogowaniu się system upomni się o zmianę HASŁA. Należy to wykonać i ZAPAMIETAĆ czy zapisać w bezpiecznym miejscu. Dla bezpieczeństwa nie zapamiętywać hasła w komputerze.
- 4. Po wykonaniu powyższych czynności konto ucznia OFFICE 365 powinno być aktywne. Od tej pory uczeń może z niego korzystać.
- 5. Po zalogowaniu się na konto każdy uczeń z pomocą rodzica jest zobowiązany do zapoznania się z jego zasobami i możliwościami.